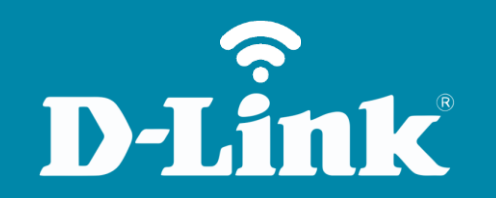

Atualização de Firmware **DIR-600** 

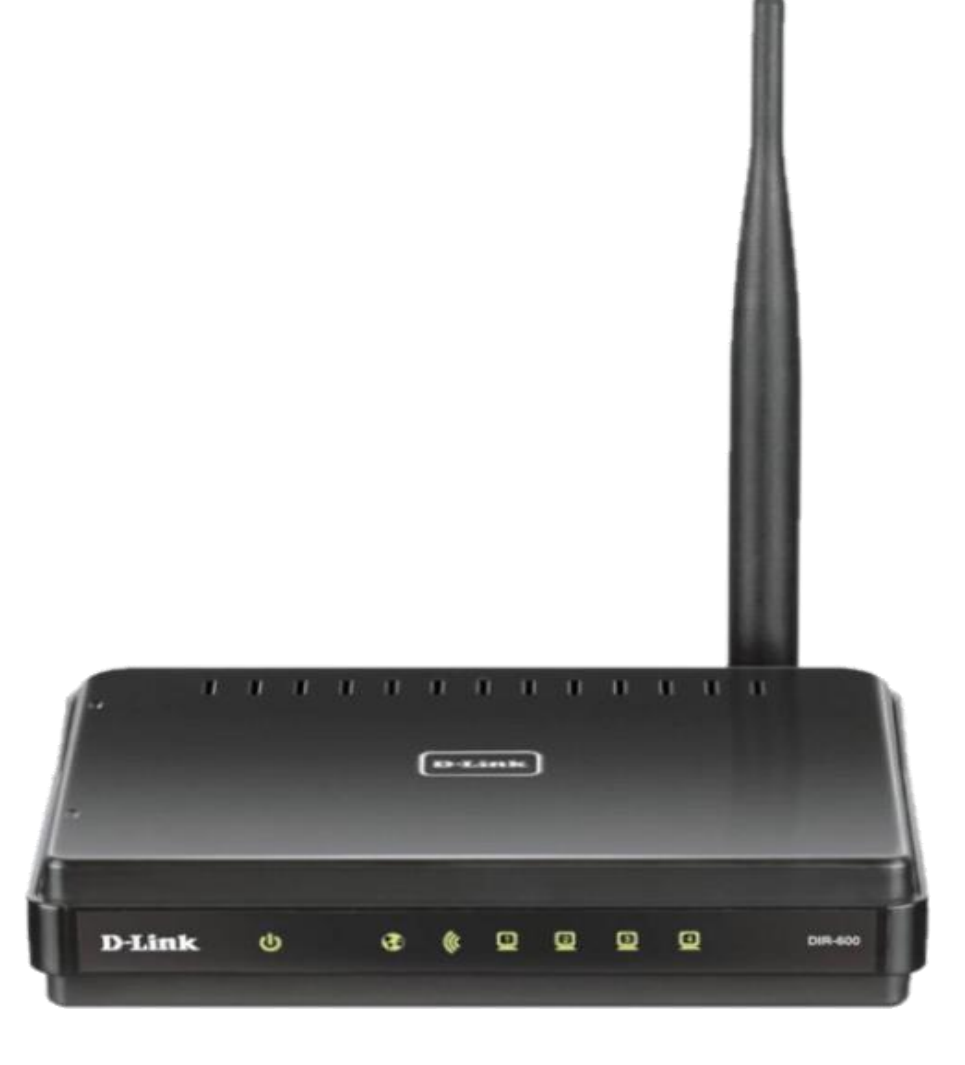

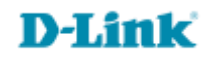

Sempre mantenha seu equipamento atualizado com a última versão de firmware, isto garante que o seu equipamento tenha todos os patches de segurança, todas as correções de problemas e desempenho otimizado.

Para evitar danos ao equipamento, à atualização de firmware <u>deve ser</u> <u>realizada via cabo Ethernet</u>, e nunca via conexão sem fio.

Antes que seja iniciada a atualização de firmware, verifique se a versão de firmware disponível corresponde com a versão de hardware do seu equipamento. A versão de hardware está localizada na etiqueta embaixo do roteador e é identificada como "*H/W Ver.:*". A atualização deve ser realizada para a mesma versão de hardware (*H/W Ver.:*), mudando somente a versão de firmware.

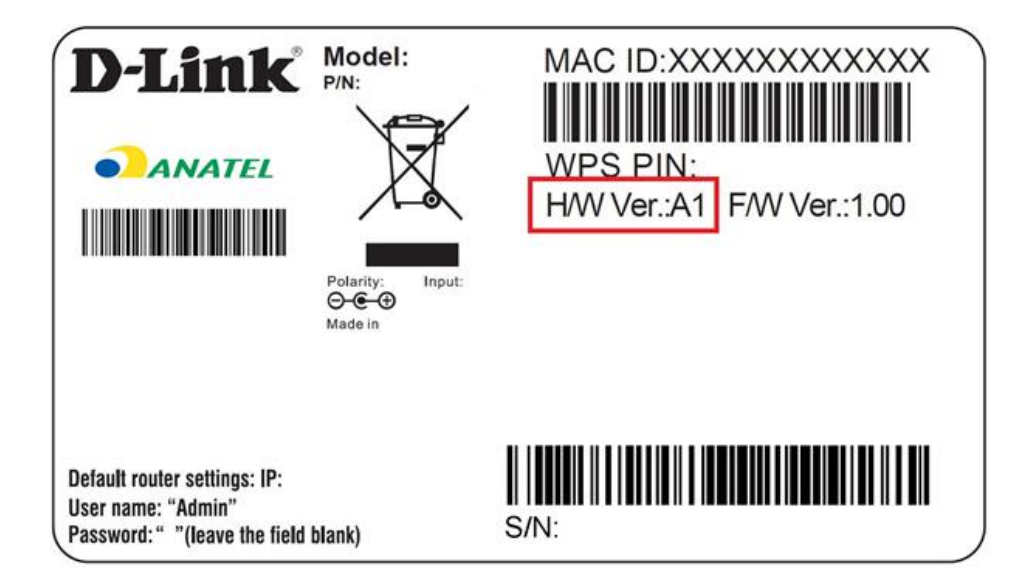

1- Para realizar o procedimento de atualização de firmware você deve estar conectado via cabo Ethernet à porta LAN do DIR-600 e este deve estar ligado a energia.

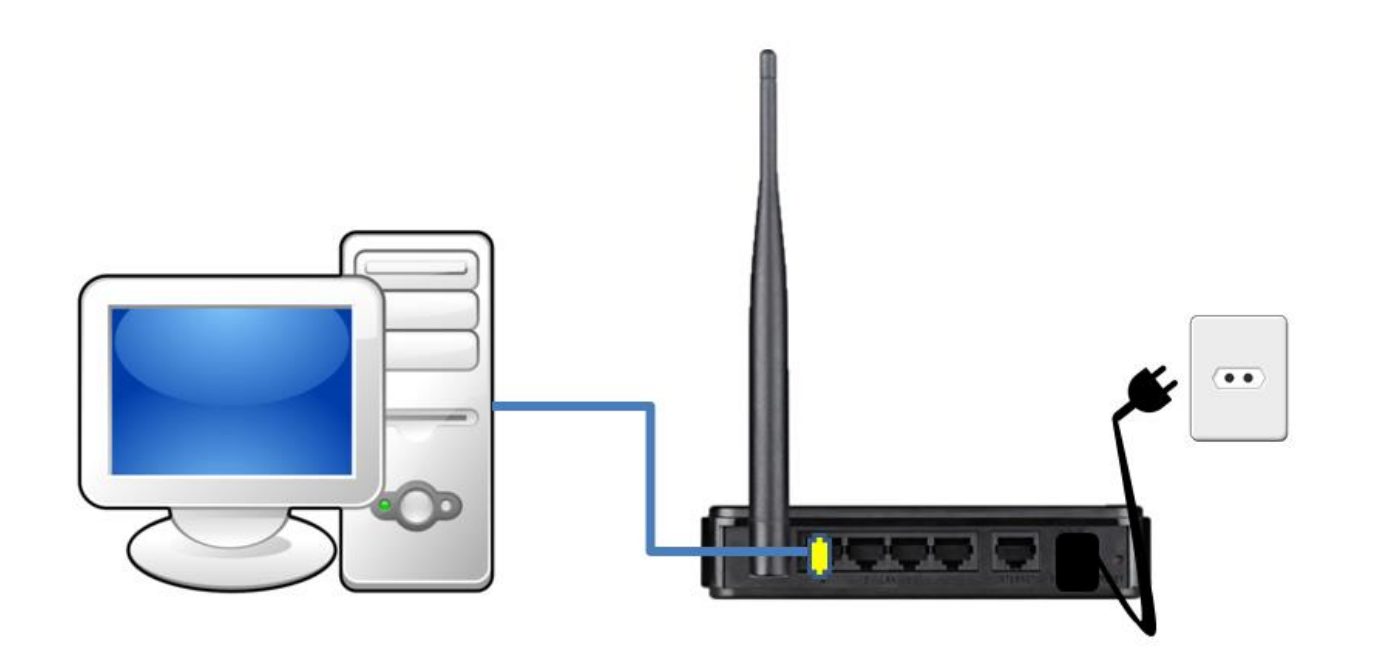

Obs.: Para realizar estes procedimentos não é necessário estar conectado à internet.

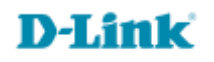

2- Para acessar a página de configuração abra o navegador de internet, digite na barra de endereços <u>http://192.168.0.1</u> e tecle **Enter**.

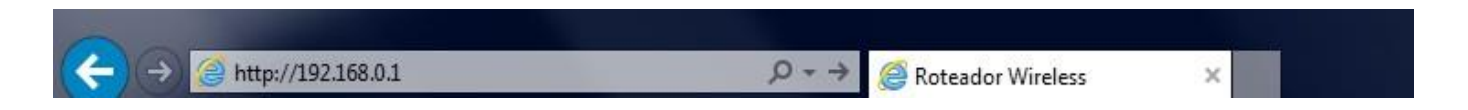

Será apresentada a tela de autenticação para acesso a página de configuração.

| LOGIN                 |                                             |                                                                           |
|-----------------------|---------------------------------------------|---------------------------------------------------------------------------|
| Log in to the router: |                                             |                                                                           |
|                       | User Name                                   | admin                                                                     |
|                       | Enter the co<br>type the cha<br>below. HTDM | correct password above and then<br>haracters you see in the picture<br>MF |
|                       |                                             | Log In                                                                    |

O usuário e senha padrão do equipamento são:

Nome de Usuário: Admin Senha: (deixe em branco) Confirme os caracteres no campo Below

Clique em **Login**.

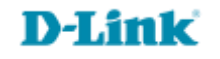

3- Clique na guia **Maintenance** na parte superior e **Firmware Update** ao lado esquerdo da página de configuração.

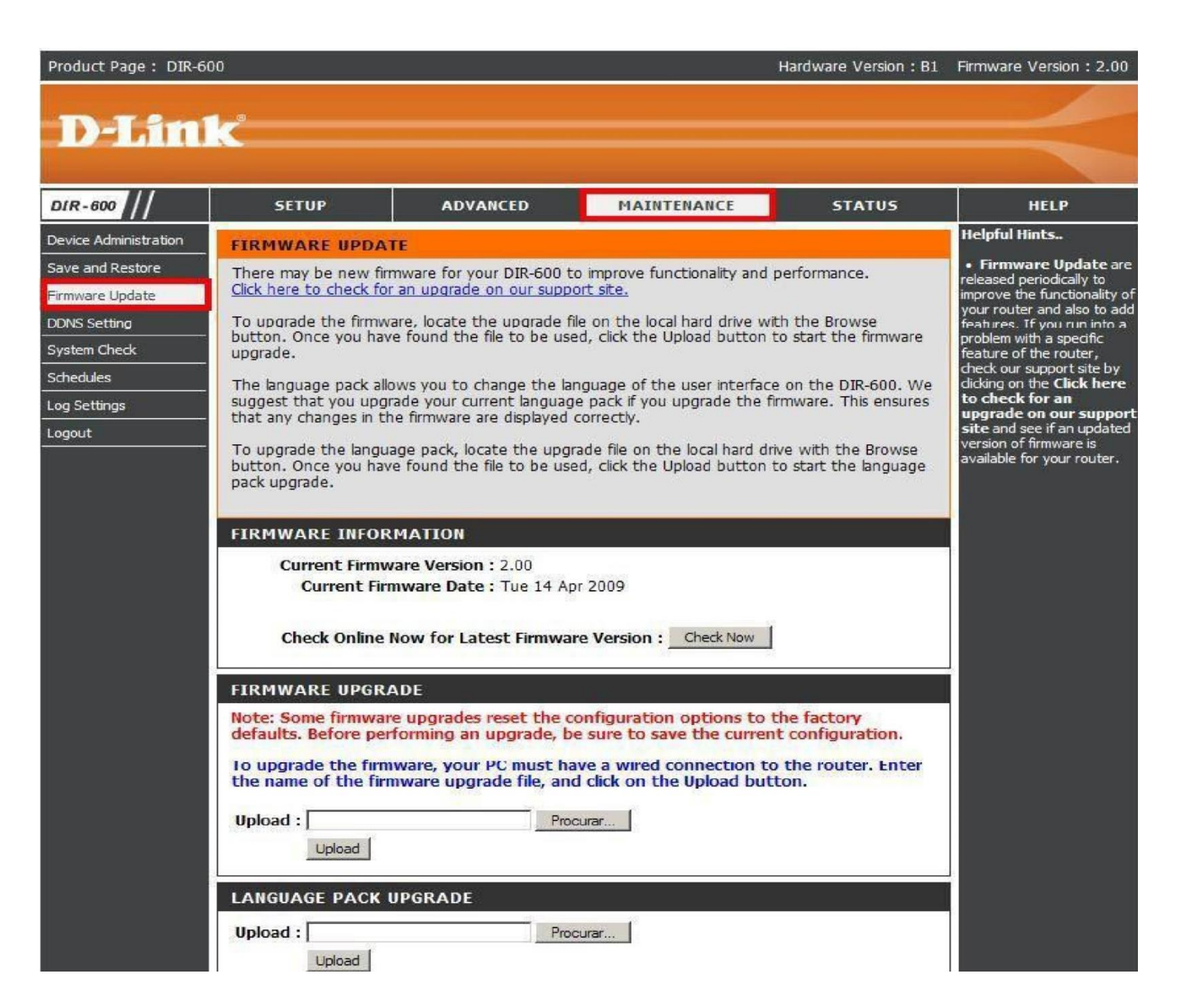

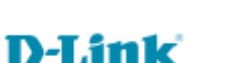

6

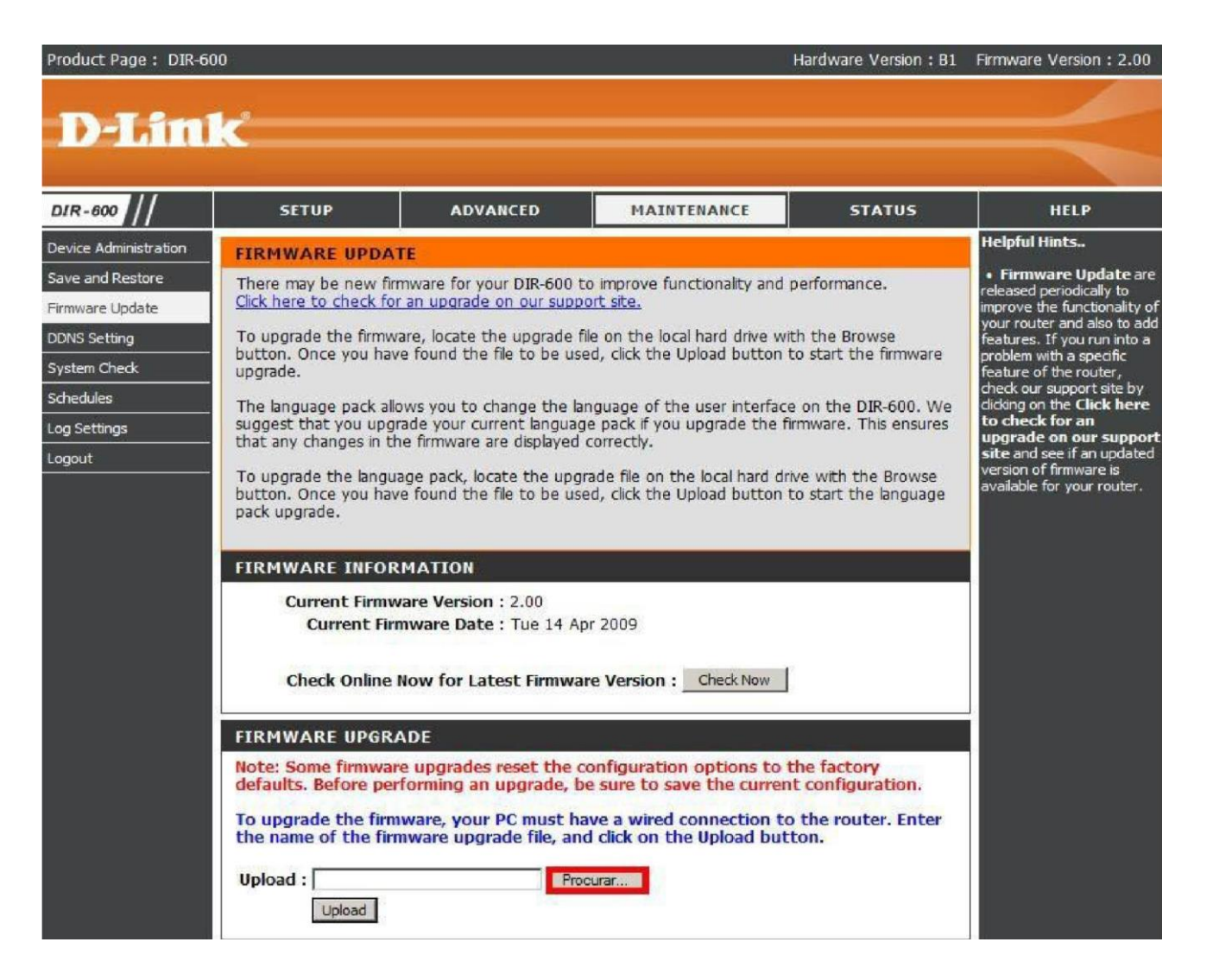

5- Localize o arquivo o qual foi feito o download no site da Dlink e clique em **Open** ou **Abrir**.

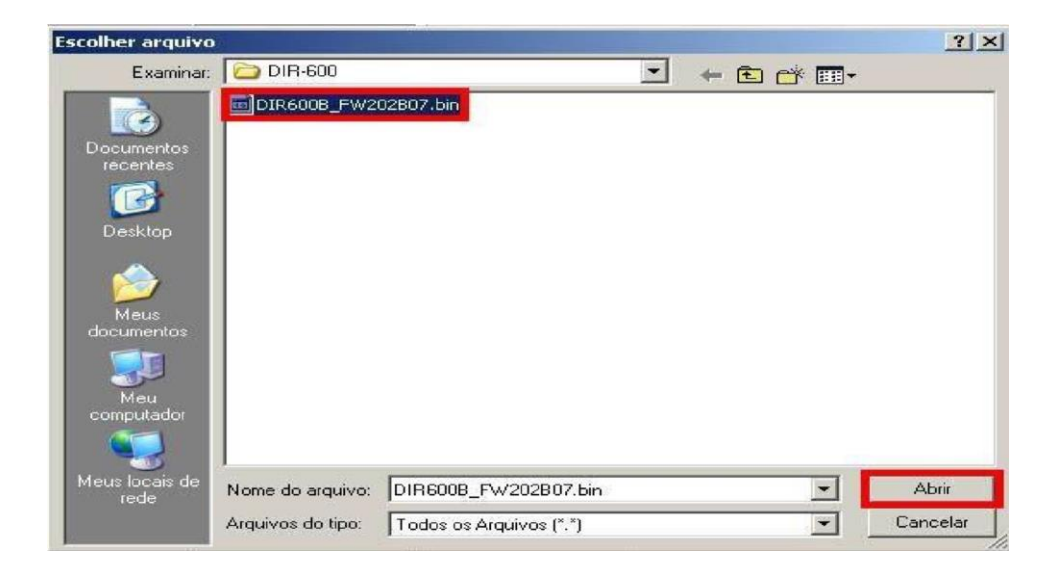

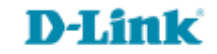

6- Clique no botão **Upload** e começará a carregar a firmware. Aguarde o término do procedimento e a contagem regressiva.

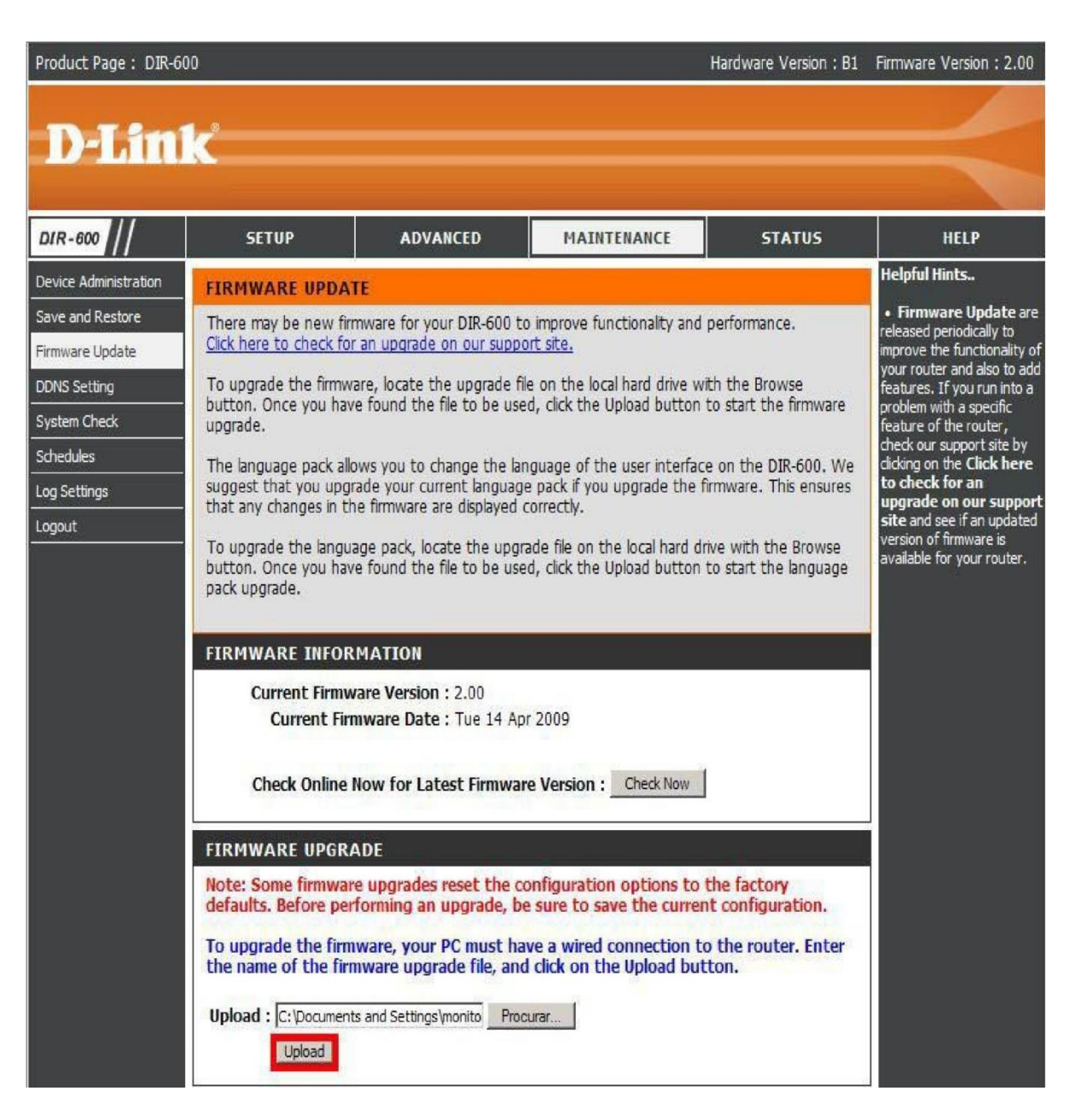

D-Link

7- Ao finalizar o procedimento voltará a tela de configuração já mostrando a nova versão de Firmware na parte superior da tela.

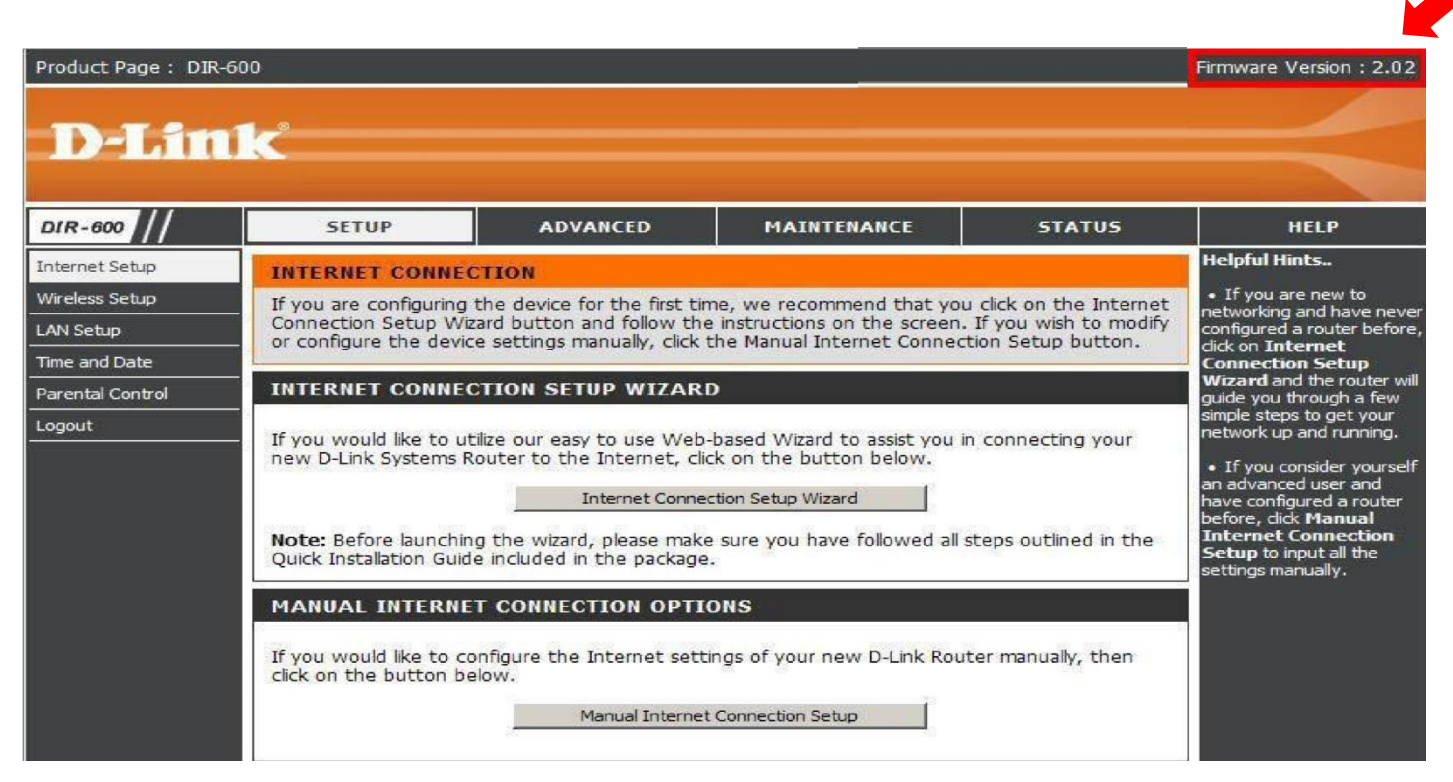

Durante o processo de atualização não desligue o equipamento ou desconecte os cabos.

Importante: Após feito a atualização resete o equipamento e refaça a configuração desejada.

Suporte Técnico www.dlink.com.br/suporte